- A. Avec l'assistant OOO créer les présentations vierges suivantes, montrez-les au formateur puis enregistrez-les :
  - 1. arrière-plan bleu marine, effet « roue à 4 rayons », vitesse moy, affichage 5", pause 2"
  - 2. arrière-plan mer de glace, effet « coin », vitesse rapide, affichage 7", pause 3"
  - 3. arrière-plan bleu marine, effet « dissoudre », vitesse lente, affichage 10", pause 2"
  - 4. quelle touche utilisez-vous pour exécuter le diaporama ?
  - 5. quel volet ou barre permet de modifier la pause ?
  - 6. comment la dia 2 passe-t-elle à la dia 3 ?
- B. Avec l'assistant OOO créer la présentation vierge suivante :
  - 7. Présentation : prés. d'un nouveau produit, effet « fondu léger », vitesse moy, affichage 5", pause 2"
  - Présentation : proposition de stratégie, effet « damier vertical », vitesse rapide, affichage 7", pause 3"
  - 9. Présentation : proposition de stratégie, effet « en forme de cercle », vitesse rapide, affichage 7", pause 0"; créer et ajouter le son « cow »; enregistrer
- C. Télécharger un modèle sur le site internet <u>http://www.presentationmagazine.com/free-open-office-impress-templates-91.htm</u> : clouds.odp par exemple Enregistrer-le comme modèle
- D. Gérer les dias : créer une présentation avec ce modèle et dupliquer 2x la 1re dia ; mettre un n° comme titre puis déplacer la 3è dia au début ; enregistrer
- E. Mise en page : attribuer 3 mises en page différentes à la présentation précédente
- F. Changer l'arrière-plan :
  - 10. Refaire l'ex 1, ajouter la dia 2 et changer son arrière-plan en couleur bleu 9
  - 11. Refaire l'ex 1, ajouter la dia 3 et changer son arrière-plan en dégradé linéaire jaunemarron
  - 12. Refaire l'ex 1, ajouter la dia 4 et changer son arrière-plan en bitmap eau (juxtaposé)